ภาคผนวก ก

รายนามผู้ทรงคุณวุฒิ

### รายนามผู้ทรงคุณวุฒิ

### รายนามผู้ทรงคุณวุฒิ

- 1. ผู้ช่วยศาสตราจารย์ กฤติกา สังขวดี อาจารย์มหาวิทยาลัยราชภัฏพิบูลสงคราม
- 2. อาจารย์ภาวินี อินทร์ทอง อาจารย์มหาวิทยาลัยราชภัฏพิบูลสงคราม
- 3. อาจารย์นภาพร สุทธิวรรณ อาจารย์มหาวิทยาลัยราชภัฏพิบูลสงคราม

ภาคผนวก ข

การออกแบบหน้าจอ

### 1. แผนผังลำดับการทำงานของ CAI

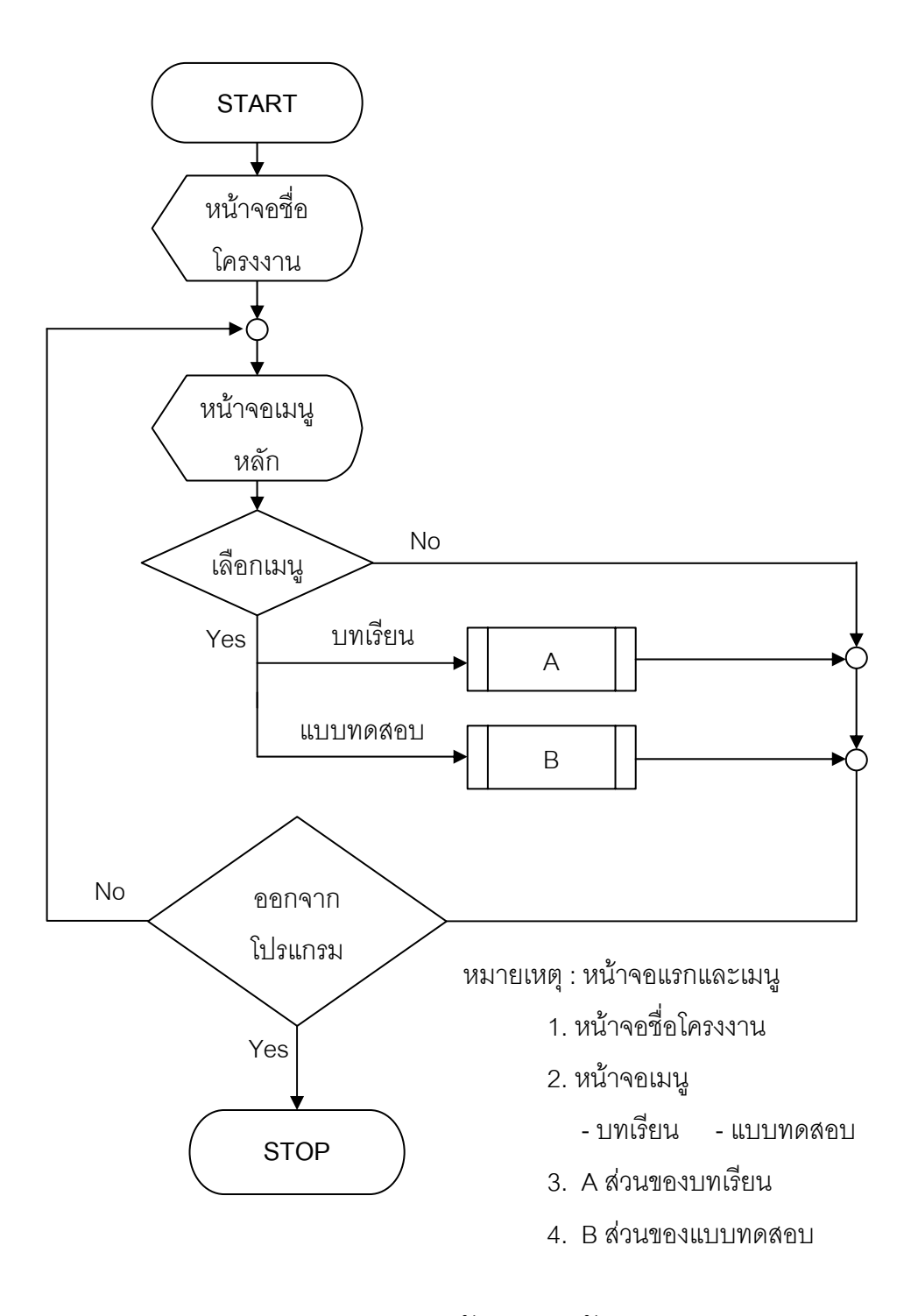

ภาพ 6 แผนผังแสดงลำดับการทำงาน
คอมพิวเตอร์ช่วยสอน เรื่อง คำศัพท์ภาษาอังกฤษอนุบาล 1-2

#### 1. การออกแบบหน้ำจอ

2.5.1 เค้าโครงการทำงาน CAI (Storyboard)

### 4. **ส่วนเนื้อหา** ประกอบด้วย

1. หน้าต้อนรับเข้าสู่บทเรียนช่วยสอนภาษาอังกฤษ

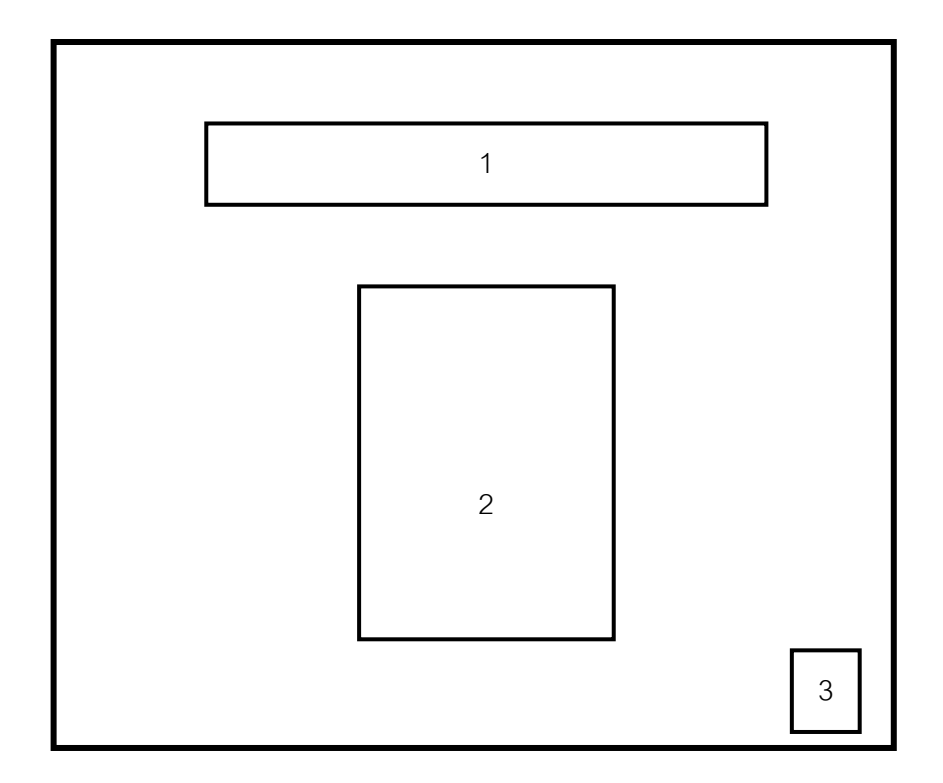

- 5. ภาพ 7 หน้าต้อนรับเข้าสู่บทเรียน
- 1) แสดงตัวอักษรคำว่า ยินดีต้อนรับคุณหนูเข้าสู่บทเรียน ภาษาอังกฤษค่ะ (อักษรเคลื่อนไหว)
- 3) แสดงรูปภาพประกอบ
- ปุ่มคลิกเพื่อไปหน้าต่อไป

### 2. หน้าเมนูหลัก

![](_page_5_Picture_1.jpeg)

### 6. ภาพ 8 หน้าเมนูหลัก

- 1) ปุ่มคลิกเพื่อเข้าสู่หน้าจอเมนูคู่มือการใช้งานของโปรแกรม
- 2) ปุ่มคลิกเพื่อเข้าสู่หน้าจอบทเรียน
- ปุ่มคลิกเพื่อเข้าสู่หน้าจอประวัติผู้จัดทำ
- 4) ภาพประกอบ

## หน้าเมนูคู่มือการใช้งาน

![](_page_6_Figure_1.jpeg)

### 7. ภาพ 9 เมนูคู่มือการใช้งาน

- 1) แสดงตัวอักษรคำว่า " คู่มือการใช้งาน "
- 2) ปุ่มกลับสู่หน้าจอหลัก
- ปุ่มการใช้งานหน้าเมนูหลัก
- 4) ปุ่มการใช้งานหน้าเมนูบทเรียน
- 5) ปุ่มการใช้แบบทดสอบชุดทายคำ
- ปุ่มการใช้แบบทดสอบชุดทายภาพ
- ปุ่มการใช้แบบทดสอบชุดทายเสียง
- 8) รูปภาพประกอบ

## 4. หน้าการใช้งานเมนูหลัก

![](_page_7_Figure_1.jpeg)

## 8. ภาพ 10 การใช้หน้าเมนูหลัก

- 1) แสดงข้อความว่า " คู่มือการใช้งาน "
- 2) อธิบายการใช้ หน้าเมนูหลัก
- 3) กลับไปหน้าก่อนหน้านี้

## 5. การใช้หน้าเมนูบทเรียน

![](_page_8_Figure_1.jpeg)

## 9. ภาพ 11 ภาพการใช้หน้าเมนูบทเรียน

- 1) แสดงข้อความว่า "คู่มือการใช้งาน"
- 2) อธิบายการใช้ หน้าเมนูบทเรียน
- 3) กลับไปหน้าก่อนหน้านี้

## 6. การใช้หน้าแบบทดสอบชุดทายคำ

![](_page_9_Figure_1.jpeg)

## 10. ภาพ 12การใช้หน้าแบบทดสอบชุดทายคำ

- 1) แสดงข้อความว่า " คู่มือการใช้งาน "
- 2) อธิบายการใช้ หน้าแบบทดสอบชุดทายคำ
- 3) กลับไปหน้าก่อนหน้านี้

# การใช้หน้าแบบทดสอบชุดทายภาพ

![](_page_10_Figure_1.jpeg)

## 11. ภาพ 13 การใช้หน้าแบบทดสอบชุดทายภาพ

- 1) แสดงข้อความว่า " คู่มือการใช้งาน "
- อธิบายการใช้ หน้าแบบทดสอบชุดทายภาพ
- 3) กลับไปหน้าก่อนหน้านี้

## 8. การใช้หน้าแบบทดสอบชุดทายเสียง

![](_page_11_Figure_1.jpeg)

## 12. ภาพ 14 การใช้หน้าแบบทดสอบชุดทายเสียง

- 1) แสดงข้อความว่า "คู่มือการใช้งาน"
- 2) อธิบายการใช้ หน้าแบบทดสอบชุดทายเสียง
- 3) กลับไปหน้าก่อนหน้านี้

### 9. หน้าบทเรียน

![](_page_12_Figure_1.jpeg)

14. ภาพ 15 หน้าเมนูของบทเรียน

- 1) ปุ่มกลับเมนูหลัก
  - 2) 2) แสดงตัวอักษรคำว่า "คำศัพท์สำหรับคุณหนู"
  - 3) เมนูคำศัพท์
  - 4) แสดงรูปภาพประกอบคำศัพท์
  - 5) แสดงคำศัพท์ภาษาอังกฤษ
  - 6) แสดงตัวอักษรคำว่า เมนูเกม
  - 7) ปุ่มเข้าสู่แบบทดสอบ ทายคำ
  - 8) ปุ่มเข้าสู่แบบทดสอบ ทายภาพ
  - 9) ปุ่มเข้าสู่แบบทดสอบ ทายเสียง

## 10. หน้าต้อนรับแบบทดสอบชุดทายคำ

![](_page_13_Figure_1.jpeg)

## 15. ภาพ 16 หน้าต้อนรับแบบทดสอบชุดทายคำ

- 1) ข้อความแนะนำแบบทดสอบชุดทายคำ
- 2) ภาพประกอบ
- 3) ปุ่มเริ่มทำแบบทดสอบ

### 11. หน้าแบบทดสอบชุดทายคำ

![](_page_14_Figure_1.jpeg)

![](_page_14_Figure_2.jpeg)

- 1) แสดงคำศัพท์
- 2) โจทย์ทำถามของแบบทดสอบ
- 3) ชุดค่ำตอบของแบบทดสอบ
- 4) แสดงรูปภาพประกอบ

## 12. แสดงคะแนนที่ได้ในการทำแบบทดสอบชุดทายคำ

![](_page_15_Figure_1.jpeg)

18. ภาพ 13 หน้าสรุปคะแนน

- 1) แสดงคะแนนที่ได้
- 2) ภาพประกอบ
- ปุ่มคลิกเพื่อทำแบบทดสอบอีกครั้ง

## 13. หน้าต้อนรับแบบทดสอบชุดทายภาพ

![](_page_16_Figure_1.jpeg)

## 19. ภาพ 14 หน้าต้อนรับแบบทดสอบชุดทายภาพ

- 1) ข้อความแนะนำแบบทดสอบชุดทายภาพ
- 2) ภาพประกอบ
- 3) ปุ่มเริ่มทำแบบทดสอบ

## 14. หน้าแบบทดสอบชุดทายภาพ

![](_page_17_Figure_1.jpeg)

## 20. ภาพ 15 หน้าแบบทดสอบชุดทายภาพ

- 1) ภาพที่ให้มา
- 2) โจทย์คำถามของแบบทดสอบ
- 3) ชุดคำตอบของแบบทดสอบ

## 15. แสดงคะแนนที่ได้ในการทำแบบทดสอบชุดทายภาพ

![](_page_18_Figure_1.jpeg)

## 21. ภาพ 16 หน้าสรุปคะแนน

- 1) แสดงคะแนนที่ได้
- 2) ภาพประกอบ
- ปุ่มคลิกเพื่อทำแบบทดสอบอีกครั้ง

## 16. หน้าต้อนรับแบบทดสอบชุดทายเสียง

![](_page_19_Figure_1.jpeg)

## 22. ภาพ 17 หน้าต้อนรับแบบทดสอบชุดทายเสียง

- 1) ข้อความแนะนำแบบทดสอบชุดทายเสียง
- 2) ภาพประกอบ
- 3) ปุ่มเริ่มทำแบบทดสอบ

## 17. หน้าแบบทดสอบชุดทายเสียง

![](_page_20_Figure_1.jpeg)

## 23. ภาพ 18 หน้าแบบทดสอบชุดทายเสียง

- 1) เสียงที่ให้มา
- 2) โจทย์คำถามของแบบทดสอบ
- 3) ชุดค่ำตอบของแบบทดสอบ

18. แสดงคะแนนที่ได้ในการทำแบบทดสอบชุดทายเสียง

![](_page_21_Figure_1.jpeg)

![](_page_21_Figure_2.jpeg)

- 1) แสดงคะแนนที่ได้
- 2) ภาพประกอบ
- ปุ่มคลิกเพื่อทำแบบทดสอบอีกครั้ง

19. ประวัติผู้จัดทำ

![](_page_22_Figure_1.jpeg)

### 25. ภาพ 20 ประวัติผู้จัดทำ

- 2) 1) แสดงตัวอักษรคำว่า "ประวัติผู้จัดทำ"
- 2) รูปผู้จัดทำ
- ประวัติผู้จัดทำ
- 4) ภาพประกอบ
- 5) ปุ่มกลับเมนูหลัก

#### 26. ส่วนแบบทดสอบ ประกอบด้วย

### 27. แบบทดสอบชุดที่ 1

![](_page_23_Figure_2.jpeg)

![](_page_24_Figure_0.jpeg)

![](_page_24_Picture_1.jpeg)

![](_page_25_Figure_0.jpeg)

48. 1. Apple 2.Deer 3.Young

![](_page_25_Figure_2.jpeg)

ภาพ

![](_page_26_Figure_0.jpeg)

58. 1. Rain 2. Apple 3. Ralnbow

![](_page_26_Figure_2.jpeg)

## 59. 17. ภาพนี้ตรงกับคำศัพท์ในข้อใด

60. 1. Young 2. Witch 3. Quich

![](_page_26_Figure_5.jpeg)

### 61. 18. ภาพนี้ตรงกับคำศัพท์ในข้อใด

62. 1. Umberlla 2.Kettle 3.Negro

ภาพ

20. ภาพนี้ตรงกับคำศัพท์ในข้อใด

63. 1. Dog 2. Rainbow 3. Ice cream

![](_page_26_Figure_11.jpeg)

| 66. 1. "Bear" คำศัพท์คำนี้  | ตรงกับเสียงในข้อใด                |                   |
|-----------------------------|-----------------------------------|-------------------|
| 67. 1. Bear(เสียง)          | 2.Bee(เสียง)                      | 3.Ant(เสียง)      |
| 68. 2. "Carrot" คำศัพท์คำ   | นี้ตรงกับเสียงในข้อใด             |                   |
| 69. 1. Bear(เสียง)          | 2.Carrot(เสียง)                   | 3.Cookie(เสียง)   |
| 70. 3. "Egg" คำศัพท์คำนี้ต  | ารงกับเสียงในข้อใด                |                   |
| 71. 1. Fly(เสียง            | 2.Fish(เสียง)                     | 3.Egg(เสียง)      |
| 72. 4. "Cookie" คำศัพท์คำ   | านี้ตรงกับเสี่ยงในข้อใด           |                   |
| 73. 1. Bear(เสียง)          | 2.Cookie(เสียง)                   | 3.Carrot(เสียง)   |
| 74. 5. "House" คำศัพท์คำ    | นี้ตรงกับเสียงในข้อใด             |                   |
| 75. 1. Egg(เสียง)           | 2.Hut(เสี่ยง)                     | 3.House(เสียง)    |
| 76. 6. "Jump" คำศัพท์คำเ    | ู<br>ไตรงกับเสียงในข้อใด          |                   |
| 77. 1. Bear(เสียง)          | 2.Jump(เสียง)                     | 3.Bee(เสียง)      |
| 78. 7. "Milk" คำศัพท์คำนี้ต | ารงกับเสียงในข้อใด                |                   |
| 79. 1.Goat(เสียง)           | 2.Mom(เสียง)                      | 3.Milk(เสียง)     |
| 80. 8. "Lady" คำศัพท์คำนี้  | ตรงกับเสียงในข้อใด                |                   |
| 81. 1. Night(เสียง)         | 2.Learn(เสียง)                    | 3.Lady(เสียง)     |
| 82. 9. "Learn" คำศัพท์คำเ   | <i>ู้</i><br>มีตรงกับเสียงในข้อใด |                   |
| 83. 1. Lady(เสียง)          | 2.Fish(เสียง)                     | 3.Learn(เสียง)    |
| 84. 10. "Ice cream" คำศัท   | พท์คำนี้ตรงกับเสียงในข้อใ         | ิด                |
| 85. 1. lce cream(เสียง)     | 2.Carrot(เสียง)                   | 3.Balloon(เสียง)  |
| 86. 11. "Rainbow" คำศัพเ    | ท์คำนี้ตรงกับเสียงในข้อใด         | l                 |
| 87. 1. Window(เสียง)        | 2.Umbrella(เสียง)                 | 3.Rainbow(เสียง)  |
| 88. 12. "Train" คำศัพท์คำ   | นี้ตรงกับเสียงในข้อใด             |                   |
| 89. 1. Train(เสียง)         | 2.Uncle(เสียง)                    | 3.Teacher(เสียง)  |
| 90. 13. "Umbrella" คำศัพ    | ท์คำนี้ตรงกับเสียงในข้อใด         | 9                 |
| 91. 1. Onion(เสี่ยง)        | 2.Teacher(เสียง)                  | 3.Umbrella(เสียง) |
| 92. 14. "Window" คำศัพท์    | ์คำนี้ตรงกับเสียงในข้อใด          |                   |
| 93. 1. Window(เสี่ยง)       | 2.Spider(เสียง)                   | 3.Rain(เสียง)     |
| 94. 15. "X-mas" คำศัพท์คํ   | านี้ตรงกับเสียงในข้อใด            |                   |

| 95. 1. Unc  | le(เสียง)        | 2.X-mas(เสียง)                    | 3.Train(เสียง)  |
|-------------|------------------|-----------------------------------|-----------------|
| 96. 16. "Yo | lk" คำศัพท์คำเ   | ู<br>ไตรงกับเสียงในข้อใด          |                 |
| 97. 1. Yolk | (เสียง)          | 2.Zoo(เสียง)                      | 3.Vat(เสียง)    |
| 98. 17. "Zo | oo" คำศัพท์คำนี้ | ไตรงกับเสียงในข้อใด               |                 |
| 99. 1. Sea( | (เสียง)          | 2.Mom(เสียง)                      | 3.Zoo(เสียง)    |
| 100.        | 18. "Spider"     | คำศัพท์คำนี้ตรงกับเสียงใเ         | นข้อใด          |
| 101.        | 1. Learn(เสียง)  | 2.Sea(เสียง)                      | 3.Spider(เสียง) |
| 102.        | 19. "Knife" ຄໍ   | าศัพท์คำนี้ตรงกับเสียงในร่        | <u>ไ้อ</u> ใด   |
| 103.        | 1. Knife(เสียง)  | 2.House(เสียง)                    | 3.Duck(เสียง)   |
| 104.        | 20. "Girl" คำศ์  | <b>้</b> พท์คำนี้ตรงกับเสียงในข้อ | าใด             |
| 105.        | 1. Girt(เสียง)   | 2.Kiwi(เสียง)                     | 3.Goat(เสียง)   |

|      | 1. | Ant (เสียง) เสีย | งนี้ตรงกับคำศัพเ    | ก์ในข้อใด                   |
|------|----|------------------|---------------------|-----------------------------|
| 107. |    | 1. Ant           | 2. Egg              | 3. Bear                     |
|      |    | 2. Carrot        | (เสียง) เสียงนี้ต   | รงกับคำศัพท์ในข้อใด         |
| 108. |    | 1. Apple         | 2. Carrot           | 3. Ballon                   |
|      |    | 3. Bear (        | เสียง) เสียงนี้ตรง  | งกับคำศัพท์ในข้อใด          |
| 109. |    | 1. Bear          | 2. Egg              | 3. Ballon                   |
|      |    | 4. Dog (l        | สียง) เสียงนี้ตรง   | กับคำศัพท์ในข้อใด           |
| 110. |    | 1. Dog           | 2. Deer             | 3. Cookie                   |
|      |    | 5. Love(l        | สียง) เสียงนี้ตรง   | กับคำศัพท์ในข้อใด           |
| 111. |    | 1. House         | 2. Love             | 3. Icecream                 |
|      |    | 6. Jar (เสื      | ไยง) เสียงนี้ตรงก้  | <i>์</i> บคำศัพท์ในข้อใด    |
| 112. |    | 1. Hat           | 2. Jar              | 3. Jump                     |
|      |    | 7. Mom (         | (เสียง) เสียงนี้ตรง | งกับคำศัพท์ในข้อใด          |
| 113. |    | 1. Kiwi          | 2. Milk             | 3. Mom                      |
|      |    | 8. Night         | (เสียง) เสียงนี้ตร  | งกับคำศัพท์ในข้อใด          |
| 114. |    | 1. Night         | 2. Lady             | y 3. Kettle                 |
|      |    | 9. Onion         | (เสียง) เสียงนี้ต   | รงกับคำศัพท์ในข้อใด         |
| 115. |    | 1. Onion         | 2. Mom              | 3. Learn                    |
|      |    | 10. Punisł       | า (เสียง) เสียงนี้ต | ารงกับคำศัพท์ในข้อใด        |
| 116. |    | 1. Icecream      | 2. Pilot            | 3. Punish                   |
|      |    | 11. Pilot (I     | สียง) เสียงนี้ตรง   | กับคำศัพท์ในข้อใด           |
| 117. |    | 1. Negro         | 2. Rainbow          | 3. Pilot                    |
|      |    | 12. Queer        | า (เสียง) เสียงนี้ต | ารงกับคำศัพท์ในข้อใด        |
| 118. |    | 1. Rain          | 2. Queen            | 3. Train                    |
|      |    | 13. Water        | melon (เสียง) เสี   | ี่ยงนี้ตรงกับคำศัพท์ในข้อใด |
| 119. |    | 1. Umbrella      | 2. Ice              | 3. Watermelon               |
|      |    | 14. Windo        | w (เสียง) เสียงนี้  | ์<br>ตรงกับคำศัพท์ในข้อใด   |
| 120. |    | 1. Window        | 2. Teache           | 3. Turtle                   |

|      | 15. Xylopł  | none (เสียง) เสีย   | เงนี้ตรงกับคำศัพท์ในข้อใด |
|------|-------------|---------------------|---------------------------|
| 121. | 1. X-mas    | 2. Xylophone        | 3. X-ray                  |
|      | 16. Yard (  | เสียง) เสียงนี้ตรง  | งกับคำศัพท์ในข้อใด        |
| 122. | 1. Yard     | 2. Young            | 3. Yolk                   |
|      | 17. Zebra   | (เสียง) เสียงนี้ต   | รงกับคำศัพท์ในข้อใด       |
| 123. | 1. Zeat     | 2. Zoo              | 3. Zebra                  |
|      | 18. Strawl  | perry (เสียง) เสีย  | บงนี้ตรงกับคำศัพท์ในข้อใด |
| 124. | 1. Spider   | 2. Sea              | 3. Strawberry             |
|      | 19. Kettle  | (เสียง) เสียงนี้ตร  | รงกับคำศัพท์ในข้อใด       |
| 125. | 1. Kiwi     | 2. Knife            | 3. Kettle                 |
|      | 20. Giraffe | e (เสียง) เสียงนี้ด | ารงกับคำศัพท์ในข้อใด      |
| 126. | 1. Girl     | 2. Goat             | 3. Giraffe                |

ภาคผนวก ค

คู่มือการใช้บทเรียนคอมพิวเตอร์ช่วยสอน เรื่อง คำศัพท์ภาษาอังกฤษ สำหรับนักเรียนอุบาล 1 และ 2

# คู่มือการใช้บทเรียนคอมพิวเตอร์ช่วยสอน เรื่อง คำศัพท์ภาษาอังกฤษ สำหรับนักเรียนอุบาล 1 และ 2

1. หน้าต้อนรับเข้าสู่บทเรียนช่วยสอนภาษาอังกฤษ

![](_page_32_Picture_2.jpeg)

ภาพ 21 หน้าต้อนรับเข้าสู่บทเรียน

เมื่อเปิดโปรแกรมขึ้นมาจะพบกับหน้าแรกของบทเรียน

- 1) แสดงตัวอักษรเมื่อนำเมาส์ไปชี้จะมีเสียงดนตรีประกอบ
- 2) แสดงรูปภาพประกอบเป็นรูปการ์ตูนเคลื่อนไหว
- 3) ปุ่มคลิกเพื่อไปหน้า จะเข้าสู่หน้าเมนูหลัก
- \* หมายเหตุ หน้านี้จะมีเสียงดนตรีประกอบเป็นเสียงเบา ๆ

#### 2 .หน้าเมนูหลัก

![](_page_33_Figure_1.jpeg)

ภาพ 22 หน้าเมนูหลัก

เมื่อคลิกปุ่ม Go จากหน้าแรก ก็จะพบกับหน้าเมนูหลักเป็นหน้าหลักที่จะเข้าสู่บทเรียน

- 1) ปุ่มคลิกเพื่อเข้าสู่หน้าจอเมนูคู่มือการใช้งานของโปรแกรมทั้งหมด
- 2) ปุ่มคลิกเพื่อเข้าสู่หน้าจอบทเรียน ถ้าต้องการเข้าสู่บทเรียน
- เมื่อคลิกปุ่มประวัติผู้จัดทำ ก็จะเข้าสู่หน้าจอประวัติผู้จัดทำ
- 4) ภาพประกอบ
- 5) ออกจากโปรแกรม
- \*\* หมายเหตุ หน้านี้จะมีเสียงดนตรีประกอบเป็นเสียงเบา ๆ

#### 3. หน้าออกจากเมนู

![](_page_34_Picture_1.jpeg)

ภาพ 23 ออกจากโปรแกรม

เมื่อคลิกปุ่มออกจากโปรแกรมก็จะพบหน้าถามว่าคุณหนูจะออกจากโปรแกรมหรือไม่

- 1) เมื่อคลิกปุ่มออกจากโปรแกรมก็จะออกจากโปรแกรม
- 2) เมื่อคลิกปุ่มไม่ออกจากโปรแกรมก็จะกลับไปหน้าเมนูหลัก

#### 4.หน้าเมนูคู่มือการใช้งาน

![](_page_35_Figure_1.jpeg)

ภาพ 24 เมนูคู่มือการใช้งาน

- 1) แสดงตัวอักษรคำว่า " คู่มือการใช้งาน "
- 2) ปุ่มกลับสู่หน้าจอหลัก เพื่อกับไปหน้าเมนูหลักอีกครั้ง
- 3) ปุ่มการใช้งานหน้าเมนูหลัก จะอธิบายการใช้งานหน้าจอเมนูหลัก
- 4) ปุ่มการใช้งานหน้าบทเรียน จะอธิบายการใช้งานหน้าจอของบทเรียน
- ปุ่มการใช้แบบทดสอบชุดทายคำ จะอธิบายการใช้งานหน้าจอแบบทดสอบ ชุดทายคำ

 ปุ่มการใช้แบบทดสอบชุดทายภาพ 2 จะอธิบายการใช้งานหน้าจอ แบบทดสอบชุดทายภาพ

 ปุ่มการใช้แบบทดสอบชุดทายเสียง จะอธิบายการใช้งานหน้าจแบบทดสอบ ชุดทายเสียง

- 8) รูปภาพประกอบ
- 9) ออกจากโปรแกรม
- \*\* หมายเหตุ หน้านี้จะมีเสียงดนตรีประกอบเป็นเสียงเบา ๆ

#### 5. หน้าการใช้งานเมนูหลัก

![](_page_36_Figure_1.jpeg)

ภาพ 25 การใช้หน้าเมนูหลัก

- 1) แสดงข้อความว่า " คู่มือการใช้งาน "
- 2) อธิบายการใช้ หน้าเมนูหลัก
- 3) กลับไปหน้า เมนูการใช้งาน
- \*\* หมายเหตุ หน้านี้จะมีเสียงดนตรีประกอบเป็นเสียงเบา ๆ

#### 6. การใช้หน้าเมนูบทเรียน

![](_page_37_Picture_1.jpeg)

### ภาพ 26 ภาพการใช้หน้าเมนูบทเรียน

- 1) แสดงข้อความว่า " คู่มือการใช้งาน "
- 2) อธิบายการใช้ หน้าเมนูบทเรียน
- 3) กลับไปหน้าเมนูการใช้งาน
- \*\* หมายเหตุ หน้านี้จะมีเสียงดนตรีประกอบเป็นเสียงเบา ๆ

#### 7. การใช้หน้าแบบทดสอบชุดทายคำ

![](_page_38_Figure_1.jpeg)

ภาพ 27 การใช้หน้าแบบทดสอบชุดทายคำ

- 1) แสดงข้อความว่า " คู่มือการใช้งาน "
- 2) อธิบายการใช้ หน้าแบบทดสอบชุดทายคำ
- 3) กลับไปหน้าเมนูการใช้งาน
- \*\* หมายเหตุ หน้านี้จะมีเสียงดนตรีประกอบเป็นเสียงเบา ๆ

#### 8. การใช้หน้าแบบทดสอบชุดทายภาพ

![](_page_39_Figure_1.jpeg)

ภาพ 28 การใช้หน้าแบบทดสอบชุดทายภาพ

- 1) แสดงข้อความว่า " คู่มือการใช้งาน "
- 2) อธิบายการใช้ หน้าแบบทดสอบชุดทายภาพ
- 3) กลับไปหน้าเมนูการใช้งาน
- \*\* หมายเหตุ หน้านี้จะมีเสียงดนตรีประกอบเป็นเสียงเบา ๆ

#### 9. การใช้หน้าแบบทดสอบชุดทายเสียง

![](_page_40_Figure_1.jpeg)

### ภาพ 29 การใช้หน้าแบบทดสอบชุดทายเสียง

- 1) แสดงข้อความว่า " คู่มือการใช้งาน "
- 2) อธิบายการใช้ หน้าแบบทดสอบชุดทายเสียง
- 3) กลับไปหน้าเมนูการใช้งาน
- \*\* หมายเหตุ หน้านี้จะมีเสียงดนตรีประกอบเป็นเสียงเบา ๆ

#### 10. หน้าบทเรียน

![](_page_41_Picture_1.jpeg)

ภาพ 30 หน้าเมนูของบทเรียน

- 1) ปุ่มกลับเมนูหลัก
- 2) แสดงตัวอักษรคำว่า "คำศัพท์สำหรับคุณหนู"
- 3) เมนูคำศัพท์ถ้าต้องการรู้คำศัพท์คำใดคลิกแล้วคำศัพท์จะแสดงขึ้นมาที่หน้าจอ
- 4) แสดงรูปภาพประกอบคำศัพท์
- 5) แสดงคำศัพท์ภาษาอังกฤษ
- 6) แสดงตัวอักษรคำว่า เมนูเกม
- 7) ปุ่มเข้าสู่แบบทดสอบ ทายคำ
- 8) ปุ่มเข้าสู่แบบทดสอบ ทายภาพ
- 9) ปุ่มเข้าสู่แบบทดสอบ ทายเสียง
- 10) ออกจากโปรแกรม

11. หน้าตอนรับแบบทดสอบชุดทายคำ

![](_page_42_Picture_1.jpeg)

ภาพ 31 หน้าต้อนรับแบบทดสอบชุดทายคำ

- 1) ข้อความแนะนำแบบทดสอบชุดทายคำ ว่ามีข้อสอบทั้งหมดกี่ข้อ
- 2) ภาพประกอบ
- 3) ปุ่มเริ่มทำแบบทดสอบ เมื่อคลิกก็จะเริ่มต้นทำแบบทดสอบ

### 12. หน้าแบบทดสอบชุดทายคำ

![](_page_43_Picture_1.jpeg)

ภาพ 32 หน้าแบบทดสอบชุดทายคำ

- 1) แสดงคำศัพท์
- 2) โจทย์ทำถามของแบบทดสอบ

 สุดคำตอบของแบบทดสอบ มีทั้งหมด 3 ข้อ เมื่อคลิกที่ตัวการ์ตูนก็จะมีเสียง คำศัพท์ดังขึ้นมา 13. แสดงคะแนนที่ได้ในการทำแบบทดสอบชุดทายคำ

![](_page_44_Picture_1.jpeg)

ภาพ 33 หน้าสรุปคะแนน

- 1) แสดงคะแนนที่ได้ ว่าทำข้อสอบแล้วได้คะแนนทั้งหมดเท่าไร
- 2) ภาพประกอบ
- 3) ปุ่มคลิกเพื่อทำแบบทดสอบอีกครั้ง เมื่อไม่พอใจคะแนนที่ได้ก็ลองทำ

อีกครั้ง

### 14. หน้าตอนรับแบบทดสอบชุดทายภาพ

![](_page_45_Picture_1.jpeg)

ภาพ 34 หน้าตอนรับแบบทดสอบชุดทายภาพ

- 1) ข้อความแนะนำแบบทดสอบชุดทายภาพ 2ว่ามีแบบทดสอบทั้งหมดกี่ข้อ
- 2) ภาพประกอบ
- 3) ปุ่มเริ่มทำแบบทดสอบ เมื่อคลิกก็จะเริ่มทำแบบทดสอบ

#### 15. หน้าแบบทดสอบชุดทายภาพ

![](_page_46_Picture_1.jpeg)

### ภาพ 35 หน้าแบบทดสอบชุดทายภาพ

- 1) ภาพคำถามที่ให้มา
- 2) โจทย์คำถามของแบบทดสอบ

สุดคำตอบของแบบทดสอบ เมื่อคลิกจะมีเสียงคำศัพท์ออกมาเลือกคำตอบที่
คิดว่าถูก ถึงจะไปข้อต่อไปได้

16. แสดงคะแนนที่ได้ในการทำแบบทดสอบชุดทายภาพ

![](_page_47_Picture_1.jpeg)

ภาพ 36 หน้าสรุปคะแนน

- 1) แสดงคะแนนที่ได้ว่าทำข้อสอบแล้วได้คะแนนทั้งหมดเท่าไร
- 2) ภาพประกอบ
- 3) ปุ่มคลิกเพื่อทำแบบทดสอบอีกครั้ง เมื่อไม่พอใจคะแนนที่ได้ก็ลองทำ

อีกครั้ง

17. หน้าต้อนรับแบบทดสอบชุดทายเสียง

![](_page_48_Picture_1.jpeg)

ภาพ 37 หน้าต้อนรับแบบทดสอบชุดทายเสียง

- 1) ข้อความแนะนำแบบทดสอบชุดทายเสียง ว่ามีทั้งหมดกี่ข้อ
- 2) ภาพประกอบ
- 3) ปุ่มเริ่มทำแบบทดสอบ จะเข้าสู่การเริ่มต้นทำข้อสอบ

18. หน้าแบบทดสอบชุดทายเสียง

![](_page_49_Picture_1.jpeg)

# ภาพ 38 หน้าแบบทดสอบชุดทายเสียง

- เสียงโจทย์ที่ให้มา คลิกที่ตัวการ์ตูนเพื่อฟังเสียง
- 2) โจทย์คำถามของแบบทดสอบ
- ชุดค่ำตอบของแบบทดสอบมี 3 ข้อ คลิกข้อที่ต้องการแล้วก็จะไปข้อต่อไป

19. แสดงคะแนนที่ได้ในการทำแบบทดสอบชุดทายเสียง

![](_page_50_Picture_1.jpeg)

ภาพ 39 หน้าสรุปคะแนน

- 1) แสดงคะแนนที่ทำได้ว่าทำข้อสอบได้ทั้งหมดกี่คะแนน
- 2) ภาพประกอบ
- 3) ปุ่มคลิกเพื่อทำแบบทดสอบอีกครั้ง ถ้าไม่พอใจคะแนนที่ได้ก็ทำใหม่อีกครั้ง

ภาคผนวก ง

แบบประเมินความพึงพอใจในการใช้งานโปรแกรมคอมพิวเตอร์ช่วยสอนเรื่อง คำศัพท์ภาษาอังกฤษสำหรับนักเรียนอนุบาล 1 และ 2 ส่วนของนักเรียน

| แบบประเมินความพึงพอ'    | ใจในการใช้งานโปรแกรมคอมพิวเตอร์ช่วยสอนเรื่อง |
|-------------------------|----------------------------------------------|
| คำศัพท์ภาษา             | อังกฤษสำหรับนักเรียนอนุบาล 1 และ 2           |
|                         | ส่วนของนักเรียน                              |
| 1. <b>I</b> WP          |                                              |
| O ฃาย                   | O หญิง                                       |
| 2.อายุ                  |                                              |
| 3.ระดับการศึกษา         |                                              |
| <b>O</b> อนุบาล 1       | <b>O</b> อนุบาล 2                            |
| โรงเรียน                |                                              |
| 1. ด้านทักษะการเรียนรู้ |                                              |
| u el                    |                                              |

1.1 ก่อนเรียน

| หัวข้อ                                     | 5 | 4 | 3 | 2 | 1 |
|--------------------------------------------|---|---|---|---|---|
| 1. ความรู้ความเข้าใจในการฟังคำศัพท์        |   |   |   |   |   |
| ภาษาอังกฤษ                                 |   |   |   |   |   |
| 2. ความรู้และความเข้าใจในการอ่านภาษาอังกฤษ |   |   |   |   |   |
| 3. ความกระตือรือร้นในการใช้โปรแกรม         |   |   |   |   |   |

### 1.2 หลังเรียน

| หัวข้อ                                     | 5 | 4 | 3 | 2 | 1 |
|--------------------------------------------|---|---|---|---|---|
| 1. ความรู้ความเข้าใจในการฟังคำศัพท์        |   |   |   |   |   |
| ภาษาอังกฤษ                                 |   |   |   |   |   |
| 2. ความรู้และความเข้าใจในการอ่านภาษาอังกฤษ |   |   |   |   |   |
| 3. ความกระตือรือร้นในการใช้โปรแกรม         |   |   |   |   |   |

### 2. ความพึงพอใจในการใช้โปรแกรม

| หัวข้อ                               | 5 | 4 | 3 | 2 | 1 |
|--------------------------------------|---|---|---|---|---|
| 1. ความสนใจที่จะเรียนรู้ภาษาอังกฤษ   |   |   |   |   |   |
| 2. ความสนใจในการฟังคำศัพท์ภาษาอังกฤษ |   |   |   |   |   |
| 3. การฝึกพูดตาม                      |   |   |   |   |   |
| 4. ความเข้าใจในตัวโปรแกรม            |   |   |   |   |   |
| 5.ความยากง่ายของเกม (แบบทดสอบ)       |   |   |   |   |   |

### ข้อเสนอแนะ

| <br> | <br> |
|------|------|
| <br> | <br> |
| <br> | <br> |
| <br> | <br> |
| <br> | <br> |

### เกณฑ์แบบประเมิน

### ความพึงพอใจในการใช้งานโปรแกรมคอมพิวเตอร์ช่วยสอนเรื่อง คำศัพท์ภาษาอังกฤษสำหรับนักเรียนอนุบาล 1 และ 2 ส่วนของนักเรียน

| ระดับคะแนน   |        | ความพึงพอใจ |
|--------------|--------|-------------|
| 5            | 80-100 | มากที่สุด   |
| 4            | 60-79  | มาก         |
| 3            | 40-59  | ปานกลาง     |
| 2            | 20-39  | น้อย        |
| 1            | 1-19   | ปรับปรุง    |
| สรุปคะแนนรวม |        |             |

### แสดงเกณฑ์ในการให้เกรดจากค่าคะแนนรวม

| แบบประเมิน<br>ความพึงพอใจในการใช้งานโปรแกรมคอมพิวเตอร์ช่วยสอนเรื่อง<br>คำศัพท์ภาษาอังกฤษสำหรับนักเรียนอนุบาล 1 และ 2<br>ส่วนของครูผู้สอน |   |      |   |   |   |  |
|----------------------------------------------------------------------------------------------------|---|------|---|---|---|--|
| 1.เพศ                                                                                                    |   |      |   |   |   |  |
| O ซาย                                                                                                    | 0 | หญิง |   |   |   |  |
| 2.อายุ                                                                                                    |   |      |   |   |   |  |
| โรงเรียน                                                                                                    |   |      |   |   |   |  |
| ب<br>ب<br>ب                                                                                                    |   |      |   |   |   |  |
| หวขอ                                                                                                    | 5 | 4    | 3 | 2 | 1 |  |
| 1. ความสมบูรณของเนอหา                                                                                                    |   |      |   |   |   |  |
| 2. การจัดลาดับของเนื้อหา                                                                                                    |   |      |   |   |   |  |
| 3. ความเข้าใจในเนื้อหา                                                                                                    |   |      |   |   |   |  |
| 4. ความสอดคล้องของเนื้อหา                                                                                                    |   |      |   |   |   |  |
| 5. ความเร็วของการเคลื่อนไหว                                                                                                    |   |      |   |   |   |  |
| 6. การวางรูปแบบของโปรแกรม                                                                                                    |   |      |   |   |   |  |
| 7. ภาพและเพลงที่ใช้ประกอบ                                                                                                    |   |      |   |   |   |  |
| 8. ระยะเวลาในการศึกษา                                                                                                    |   |      |   |   |   |  |
| 9. พัฒนาการก่อนการเรียนรู้                                                                                                    |   |      |   |   |   |  |
| 10.พัฒนาการหลังการเรียนรู้                                                                                                    |   |      |   |   |   |  |
| ข้อเสนอแนะ<br>                                                                                                    |   |      |   |   |   |  |
|                                                                                                    |   |      |   |   |   |  |

### เกณฑ์แบบประเมิน

### ความพึงพอใจในการใช้งานโปรแกรมคอมพิวเตอร์ช่วยสอนเรื่อง คำศัพท์ภาษาอังกฤษสำหรับนักเรียนอนุบาล 1 และ 2 ส่วนของครูผู้สอน

| ระดับคะแนน   |        | ความพึงพอใจ |
|--------------|--------|-------------|
| 5            | 80-100 | มากที่สุด   |
| 4            | 60-79  | มาก         |
| 3            | 40-59  | ปานกลาง     |
| 2            | 20-39  | น้อย        |
| 4            | 1-19   | ปรับปรุง    |
| สรุปคะแนนรวม |        |             |

### แสดงเกณฑ์ในการให้เกรดจากค่าคะแนนรวม

ประวัติผู้วิจัย

# ประวัติผู้วิจัย

| ชื่อ – ชื่อสกุล | : นางสาวศศิธร เวียงคำ                              |
|-----------------|----------------------------------------------------|
| เกิดเมื่อ       | : 24 กรกฎาคม 2525                                  |
| สถานที่เกิด     | : อำเภอเมือง จัวหวัดลำปาง                          |
| ที่อยู่ปัจจุบัน | : 98/6 ถนนเวียงชัย อำเภอเมือง จังหวัด ลำปาง        |
|                 | 5200                                               |
| ประวัติการศึกษา |                                                    |
|                 |                                                    |
| พ.ศ. 2543       | : มัธยมศึกษาตอนปลาย โรงเรียน ปุญญวาทวิทยาลัย อ.งาว |
|                 | จังหวัดลำปาง                                       |
| พ.ศ. 2547       | : นิเทศศาสตร์ประชาสัมพันธ์ มหาวิทยาลัย นเรศวร      |
|                 | จังหวัดพิษณุโลก                                    |
| พ.ศ. 2550       | : ปริญญาการศึกษามหาบัญฑิต                          |
|                 | ( เทคโนโลยีและสื่อสารการศึกษา )                    |
|                 | มหาวิทยาลัยนเรศวร จังหวัดพิษณุโลก                  |
|                 |                                                    |

# ประวัติผู้วิจัย

| ชื่อ - ชื่อสกุล : | สิบเอก ธนากร โยธาแจ้ง                         |
|-------------------|-----------------------------------------------|
| เกิดเมื่อ :       | 28 กัยยายน 2520                               |
| สถานที่เกิด :     | อำเภอเมือง จังหวัดพิษณุโลก                    |
| ที่อยู่ปัจจุบัน : | 26/12 ถนน เอกาทศรถ อำเภอเมือง จังหวัดพิษณุโลก |
| ตำแหน่งหน้าที่ :  | ธุรการและการเงิน                              |
| สถานที่ทำงาน :    | กองพันซ่อมบำรุงที่ 23 ค่ายเอกาทศรถ อำเภอเมือง |
|                   | จังหวัดพิษณุโลก                               |

ประวัติการศึกษา

| พ.ศ. 25340 | : ประกาศนียบัตรวิชาชีพ ( ปวช ) สาขา อิเล็กทรอนิกส์ |
|------------|----------------------------------------------------|
|            | วิทยาลัยเทคนิคพิษณุโลก                             |
| พ.ศ. 2542  | : ประกาศนียบัตรวิชาชีพ ( ปวส ) สาขา อิเล็กทรอนิกส์ |
|            | วิทยาลัยเทคนิคพิษณุโลก                             |
| พ.ศ. 2544  | : วิทยาศาสตร์บัณฑิต ( เทคโนการผลิต )               |
|            | มหาวิทยาลัยราชภัฏพิบูลสงคราม                       |
| พ.ศ. 2550  | : ปริญญาการศึกษามหาบัญฑิต                          |
|            | ( เทคโนโลยีและสื่อสารการศึกษา )                    |
|            | มหาวิทยาลัยนเรศวร จังหวัดพิษณุโลก                  |